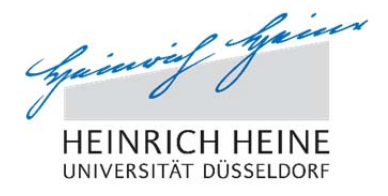

# Electronic Submission of BA/MA Theses Instruction for Students

#### Introduction

Since October 2018, the electronic submission of Bachelor's and Master's theses as PDF documents in the student portal is mandatory. Examiners may request the additional submission of a paper version as specified in the respective examination regulations. Such a request will be communicated to the student in the e-mail confirming registration. The printed version must be submitted directly to the first reviewer. Electronic submission is only possible within the deadline. The date of the upload will be logged as the official date of submission.

Parts belonging to the thesis, such as storage media, etc., which cannot be integrated into the PDF must also be submitted directly to the examiners.

### 1. Uploading the Thesis

You will find the option of electronically submitting your thesis in the students' portal in the area "Prüfungsanmeldungen" (exam registrations). The "hochladen" (upload) button appears on the far right hand side of the line for your registered thesis:

| Studierendenportal > Studium             | Studienakte > Prüfungsanmeldungen                                                  |                                            |                                           |                       |         |      |                      |
|------------------------------------------|------------------------------------------------------------------------------------|--------------------------------------------|-------------------------------------------|-----------------------|---------|------|----------------------|
| Prüfungsanmeldungen / -abmel             | dungen                                                                             |                                            |                                           |                       |         |      | Wiki                 |
|                                          |                                                                                    |                                            |                                           |                       |         | nei  | ue Prüfungsanmeldung |
| Prüfungstermine aus dem Prüfu            | ingssystem POS                                                                     |                                            |                                           |                       |         |      |                      |
| Wichtiger Hinweis:                       |                                                                                    |                                            |                                           |                       |         |      |                      |
| Diese informelle und unverbindliche Veri | offentlichung von Prüfungsterminen dient ausschließlich als zusätzlicher Service f | für die Studierenden der HHU. Im Zweifel w | enden Sie sich bitte an die Studierenden- | und Prüfungsverwaltur | 19.     |      |                      |
| Prüfungsform                             | Modul                                                                              | Prüfungs-/<br>Abgabedatum                  | Status                                    | Raum                  | Prüfer  | Pnr  | Abschluss-<br>arbeit |
| Schriftlich oder Mündlich                | Wahlbereich 5 Theoretische Quantenoptik                                            | 11.08.2016                                 | Ergebnis noch offen                       |                       |         | 708  |                      |
| Klausur                                  | Experimentelle Quantenoptik                                                        | 24.08.2016                                 | Regulärer Rücktritt                       |                       | Görlitz | 716  |                      |
| schriftlich                              | Masterarbeit                                                                       | 10.09.2018                                 | angemeldet                                | 0                     | Lehmann | 6000 | hochladen            |

After clicking, an input mask opens. Here the matriculation number, name and original title of the paper (as specified during registration) are listed. At this point, you confirm by ticking the box that you have written the paper independently and that you have not used any other sources and materials than those indicated. You will not be able to upload the thesis without acknowledging this passage:

| itudierendenportal > Studium > Studienakte > Abschlussarbeit hochladen                                                                         |                                                      |  |  |  |  |
|----------------------------------------------------------------------------------------------------|------------------------------------------------------|--|--|--|--|
| Abschlussarbeit hochladen                                                                                                    |                                                      |  |  |  |  |
| Matrikelnummer / Name                                                                                                    | 24 / Frag                                            |  |  |  |  |
| Originatitel                                                                                                    | Streuichtanatyse an einem Uttrakurzpuls-Laser-Plasma |  |  |  |  |
| Hiermit versichere ich, dass ich die Arbeit seibstständig verfasst und keine anderen als die angegebenen Quellen und Hilfsmittel benutzt habe. |                                                      |  |  |  |  |
|                                                                                                    | Ich möchte abbrechen und den Vorgang wiederholen     |  |  |  |  |

When acknowledgment has been confirmed, the input mask expands. A message will appear indicating that the title of the thesis to be submitted must be identical with the original title you registered.

Please check at this point at the latest whether the original title of the thesis matches the title in the PDF file.

In addition, a mask for uploading the thesis will appear. Via "Durchsuchen" (Browse) you can now select the corresponding PDF file:

| Studierendenportal > Stud                            | Ium > Studienakte > Abschlussarbeit hochladen                                                                                                    |                                                  |
|------------------------------------------------------|----------------------------------------------------------------------------------------------------|--------------------------------------------------|
| Abschlussarbeit hochla                               | den                                                                                                    |                                                  |
| Matrikelnummer / Name                                | 24 / Fran                                                                                                    |                                                  |
| Originattel                                          | Streulichtanalyse an einem Ultrakurzpuls-Laser-Plasma                                                                                                    |                                                  |
| Hiermit versichere ich                               | n, dass ich die Arbeit selbstständig verfasst und keine anderen als die angegebenen Quellen und Hilfsmittel benutzt habe.                                   |                                                  |
| Bitte wählen Sie die PDF-Dat<br>Durchsuchen Keine Da | ei aus. Achten Sie unbedingt darauf, dass der Titel der hochgeladenen Arbeit exakt mit dem oben angegebenen Originalitiel übereinstimmt,<br>tei ausgewählt. |                                                  |
|                                                      |                                                                                                    | Ich möchte abbrechen und den Vorgang wiederholen |

From this point on the process can be cancelled at any time by pressing the button "Ich möchte abbrechen und den Vorgang wiederholen".

Once you have found and selected the file, the upload button appears on the right ("Datei hochladen"):

| Studierendenportal > Studiu           | am > Studienakte > Abschlussarbeit hochladen                                                                   |                                                  |
|---------------------------------------|----------------------------------------------------------------------------------------------------|--------------------------------------------------|
| Abschlussarbeit hochlade              | en                                                                                                    |                                                  |
| Matrikelnummer / Name                 | 24 Frances and a second second second second second second second second second second second second second se |                                                  |
| Originattel                           | Streulichtanalyse an einem Ultrakurzpuls-Laser-Plasma                                                          |                                                  |
| I Hiermit versichere ich, o           | dass ich die Arbeit selbstständig verfasst und keine anderen als die angegebenen                               | Quellen und Hilfsmittel benutzt habe.            |
| Ausgewählte<br>Durchsuchen AbschlussA | e Datei:<br>vrbeit pdf                                                                                         | Daki hochaden                                    |
|                                       |                                                                                                    | Ich müchte abbrechen und den Vorgang wiederholen |
|                                       |                                                                                                    |                                                  |

If you click on "Datei hochladen", a confirmation message will appear ("Die Datei wurde hochgeladen") as well as the option to open or download the file for verification ("Zur Überprüfung öffnen oder herunterladen"):

| Studierendenportal > Studi   | um > Studienakte > Abschlussarbeit hochladen                               |                                                                            |                                                                  |  |  |  |  |
|------------------------------|----------------------------------------------------------------------------|----------------------------------------------------------------------------|------------------------------------------------------------------|--|--|--|--|
| Abschlussarbeit hochlac      | len                                                                        |                                                                            |                                                                  |  |  |  |  |
| Matrikelnummer / Name        | 24 / Frank                                                                 |                                                                            |                                                                  |  |  |  |  |
| Originatitel                 | Streulichtanalyse an einem Uttrakurzpuls-Laser-Plasma                      |                                                                            |                                                                  |  |  |  |  |
| Hiermit versichere ich,      | dass ich die Arbeit selbstständig verfasst und keine anderen als die ange  | egebenen Quellen und Hilfsmittel benutzt habe.                             |                                                                  |  |  |  |  |
| Die Datei wurde hochgelad    | en.                                                                        |                                                                            |                                                                  |  |  |  |  |
| Um sicher zu stellen, dass s | Sie die richtige Datei hochgeladen haben und sie vollständig und lesbar al | bgespeichert wurde, überprüfen Sie sie bitte hier:                         |                                                                  |  |  |  |  |
| Zur Überprüfung öffnen od    | er herunterladen                                                           |                                                                            |                                                                  |  |  |  |  |
|                              |                                                                            | Die Datei ist fehlerhaft. Ich möchte abbrechen und den Vorgang wiederholen | Ich habe die Datei überprüft und möchte den Vorgang abschliessen |  |  |  |  |
|                              |                                                                            |                                                                            |                                                                  |  |  |  |  |
|                              |                                                                            |                                                                            |                                                                  |  |  |  |  |

Please check the file now. If you have uploaded the wrong file, you can click on "Die Datei ist fehlerhaft. Ich möchte abbrechen und den Vorgang wiederholen" to cancel the process and upload the correct file.

Otherwise please click on "Ich habe die Datei überprüft und möchte den Vorgang abschließen" (I have verified the file and want to complete the process). Then the message "Der Vorgang ist abgeschlossen" (The process has been completed) appears briefly:

| Studierendenportal > Stud  | ium > Studienakte > Abschlussarbeit hochladen                             |                                                                            |                                                                  |
|----------------------------|---------------------------------------------------------------------------|----------------------------------------------------------------------------|------------------------------------------------------------------|
| Abschlussarbeit hochlad    | den                                                                       |                                                                            |                                                                  |
| Matrikeinummer / Name      | 201 / Frau                                                                |                                                                            |                                                                  |
| Originalitel               | Optical properties of two-dimensional plasma photonic crystals            |                                                                            |                                                                  |
| Hiermit versichere ich     | , dass ich die Arbeit selbstständig verfasst und keine anderen als die an | ngegebenen Quellen und Hilfsmittel benutzt habe.                           |                                                                  |
| Die Datei wurde hochgelad  | en.                                                                       |                                                                            |                                                                  |
| Um sicher zu stellen, dass | Sie die richtige Datei hochgeladen haben und sie vollständig und lesbar   | r abgespeichert wurde, überprüfen Sie sie bitte hier:                      |                                                                  |
| Zur Überprüfung öffnen od  | er herunterladen                                                          |                                                                            |                                                                  |
|                            |                                                                           | Die Datei ist fehlerhaft, Ich möchte abbrechen und den Vorgang wiederholen | Ich habe die Datei überprüft und möchte den Vorgang abschliessen |
| Der Vorgang ist abgeschlo  | ssen!                                                                     |                                                                            |                                                                  |

Afterwards you are redirected to the area "Prüfungsanmeldungen", in which the date of submission is now listed:

| Studierendenportal > Studium > Studienakte > Prüfungsanmeldungen |                                                                                                    |                           |            |      |          |      |                           |                        |
|------------------------------------------------------------------|----------------------------------------------------------------------------------------------------|---------------------------|------------|------|----------|------|---------------------------|------------------------|
| Prüfungsanmeldungen / -abmeldungen Wiki                          |                                                                                                    |                           |            |      |          |      |                           |                        |
|                                                                  |                                                                                                    |                           |            |      |          |      |                           | neue Prüfungsanmeldung |
| Prüfungstermine aus dem Prüfungssystem POS                       |                                                                                                    |                           |            |      |          |      |                           |                        |
| Wichtiger Hinweis:                                               |                                                                                                    |                           |            |      |          |      |                           |                        |
| Diese informelle und unver                                       | Diese informelle und unverbindliche Veröffentlichung von Prüfungsterminen dient ausschließlich als zusätzlicher Senice für die Stadierenden der HHU. Im Zweffel wenden Sie sich bille an die Stadierenden- und Prüfungsverwaltung, |                           |            |      |          |      |                           |                        |
| Prüfungsform                                                     | Modul                                                                                                    | Prüfungs-/<br>Abgabedatum | Status     | Raum | Prüfer   | Pnr  | Abschluss-<br>arbeit      |                        |
| schriftlich                                                      | Bachelorarbeit                                                                                                    | 20.08.2018                | angemeldet | 0    | Pretzler | 6000 | eingereicht am 22.06.2018 |                        |

The thesis is now considered to have been submitted. After submission, no more changes can be made via the students' portal.

## 2. After the Upload

When the thesis has been successfully uploaded and thereby submitted, the reviewers will find the thesis in the subsection "Abschlussarbeiten" (final theses), which is located in the section "Prüfungen" (exams).

An e-mail notification will be sent to the lecturers when the "Studierenden- und Prüfungsverwaltung" (Student and Examination Administration) has formally checked the submission (among other things, the submitted paper will be compared with the registered title of the thesis). The examiners can only submit grades and reviews once the thesis has been registered as "submitted" in the system. External examiners who do not have access to the portal will receive the thesis as a digital copy in PDF format from the Student and Examination Administration, provided there are no agreements with the reviewers regarding paper versions.

#### 3. Deviating Titles of Final Theses

If the title of a thesis submitted differs from the title specified at the time of registration, you must consult your first reviewer to determine which title is relevant and should be printed on the certificate.

- 1. If the original title is to be retained, you must correct the cover page of the thesis at the Student and Examination Administration and submit it as a PDF file.
- 2. If the title of the submitted work is to be used, your first reviewer must adapt the title in the portal and inform the Student and Examination Administration.